# LUMS

Information Systems Technology

# MESSAGE RECALL

With message recall, a message you sent is retrieved from both the recipients' mailboxes who haven't yet opened it or have opened it. You can also substitute a replacement message. For example, if you forgot to include an attachment, you can try to retract the message and then send a replacement message that has the attachment. Message recall is available after you click Send and is available only if you and the recipient have a Microsoft 365 or Microsoft Exchange email account in the same organization.

helpdesk@lums.edu.pk

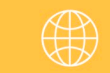

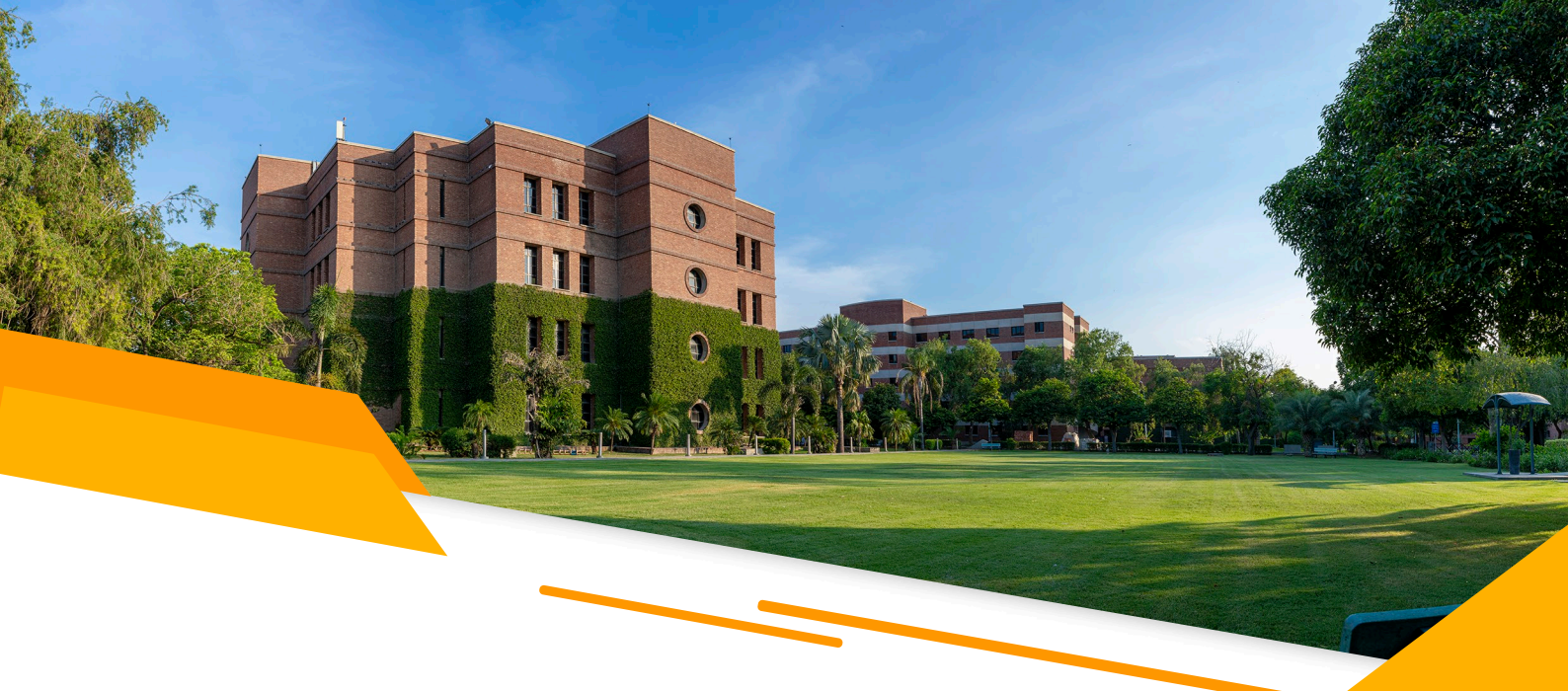

### **TO RECALL AND REPLACE A MESSAGE USING WEBMAIL**

The message recall option using web email is available in Windows, MAC, and other OS platforms, as well as any internet browser.

- 1. Go to the Sent Items folder in the folder pane on the left of the Outlook window.
- 2. Open the message that you want to recall. You must double-click to open the message. Selecting the message so it appears in the reading pane won't allow you to recall it.
- 3. If you have the Classic Ribbon from the Message tab, Recall This Message.

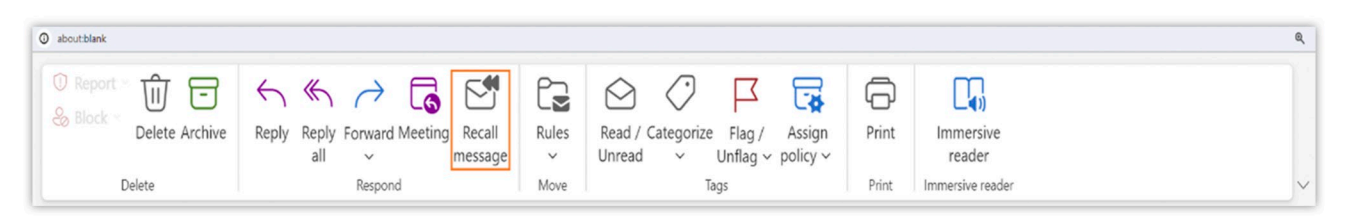

If you can't find the message recall option, please switch the ribbon pan from simplified to classic.

| -  | Outlook                                                          | Q. Search             |       | (3 e) I                                      | ф   | 0 ©     | \$ <sup>1</sup> (v | ) |  |  |  |  |
|----|------------------------------------------------------------------|-----------------------|-------|----------------------------------------------|-----|---------|--------------------|---|--|--|--|--|
|    | E Home View Help                                                 | Marine Section        |       |                                              |     |         | 12                 |   |  |  |  |  |
|    | 🛛 🖸 Now mail 🗸 🖞 Delete - 🗇 Archine 🛞 Report - 🚿 Samep 🔓 Move to |                       |       |                                              |     |         |                    |   |  |  |  |  |
| 88 | <ul> <li>Favorites</li> </ul>                                    | Sent Items ★          | 0 =   | Data Transfer                                |     | Layout  | _                  |   |  |  |  |  |
| 22 | Inbox 3                                                          | Yesterday             | 12.14 |                                              | -   | Classic | ribbon             |   |  |  |  |  |
|    | N.C. IN                                                          | Michannen Sadan Rains | 1     | () This message was sent with Low importance | _ L | Simplif | ied ribbon         |   |  |  |  |  |

Click Delete unread copies of this message or delete unread copies and replace them with a new message, and then click **OK.** 

| LEAN CONTRACT                                               |                                                             |           |               |
|-------------------------------------------------------------|-------------------------------------------------------------|-----------|---------------|
|                                                             |                                                             |           | A Development |
|                                                             |                                                             |           |               |
|                                                             |                                                             |           |               |
|                                                             |                                                             |           |               |
|                                                             |                                                             |           |               |
|                                                             |                                                             |           |               |
|                                                             |                                                             |           |               |
|                                                             |                                                             |           |               |
|                                                             |                                                             |           |               |
|                                                             |                                                             |           |               |
|                                                             |                                                             |           |               |
|                                                             |                                                             |           |               |
|                                                             |                                                             |           |               |
| -                                                           |                                                             |           |               |
| Recall This Message                                         |                                                             | ×         |               |
| Some recipients may have a                                  | already read this message.                                  |           |               |
|                                                             |                                                             |           |               |
| Message recall can delete o<br>Inboxes, if they have not ve | r replace copies of this message in<br>t read this message. | recipient |               |
| Are you sure you want to                                    |                                                             |           |               |
| Delete upread conier                                        | of this message                                             |           |               |
| O Delete unread copies                                      | and replace with a new message                              |           |               |
| Tell me if recall succeeds                                  | or fails for each recipient                                 |           |               |
|                                                             |                                                             | 100000    |               |
|                                                             | OK (                                                        | Cancel    |               |

# **TO RECALL AND REPLACE A MESSAGE USING OUTLOOK CLIENT** (only available in Windows)

#### **Option-1**:

and the server

- 1. Choose the Sent Items folder in the folder pane on the left of the Outlook window.
- 2. Open the message that you want to recall. You must double-click to open the message.
- 3. Go to the file section, select the info tab, then select the message recall option.

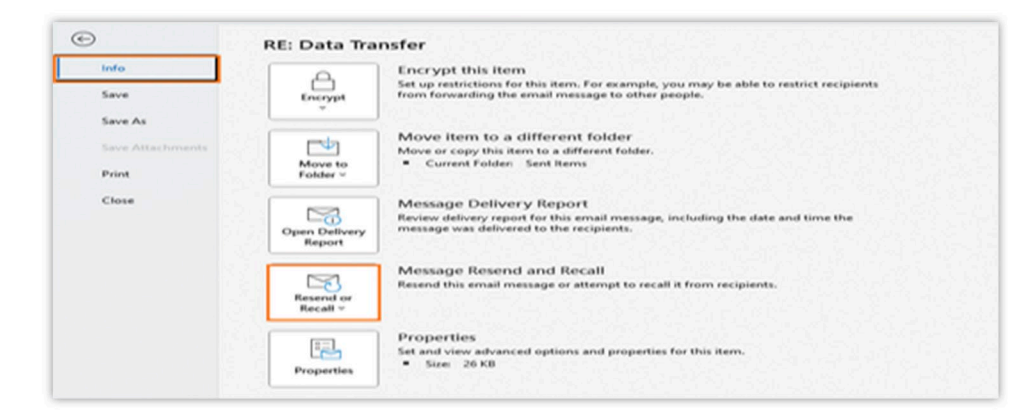

## HOW RO RECALL YOUR MESSAGE

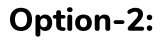

- 1. Open the message that you want to recall. You must double-click to open the message.
- 2. Recall the message the options available at Outlook home tabs using Classic Ribbon and Simplified Ribbon.

#### **Classic Ribbon:**

If you have the Classic Ribbon, select the **Message** tab, Point to Actions, and select **Recall This Message**.

| G G 9 0 ↑ ↓<br>File Message Help   | ♥ Riz Data Transfer - Message (HTML)           |                            |                    |                                             | د م                                      | earch |      |                                                     |                    |                       |            |                |                                                  |                       |                            |                        |                   |                                            |                          | - o ×                                                                                                |
|------------------------------------|------------------------------------------------|----------------------------|--------------------|---------------------------------------------|------------------------------------------|-------|------|-----------------------------------------------------|--------------------|-----------------------|------------|----------------|--------------------------------------------------|-----------------------|----------------------------|------------------------|-------------------|--------------------------------------------|--------------------------|----------------------------------------------------------------------------------------------------|
| Rolignore Delete Archive<br>Delete | Fighty Reply Forward Conditions<br>All Bargord | Share to<br>Teams<br>Teams | Ал<br>Аррь<br>Аррь | Muhammad Us<br>Taen Email<br>Rophy & Delete | To Manager<br>Done<br>Croato Now<br>Leps | 1     | Meve | Rules ~<br>Gas Send to UneNote<br>Rations ~<br>More | Assign<br>Policy - | Mark<br>Unroad<br>Tag | Categorize | Follow<br>Up - | , ○ Find<br>I Related ~<br>b Select ~<br>Ed.trig | Read<br>Alcud<br>Iner | Rouder<br>Rouder<br>ensive | Translate<br>Lariguage | Q<br>Zoom<br>Zoon | Reply with<br>Scheduling Poll<br>Find Line | Viva<br>Insight<br>Addre | Rībbon Layout<br>✓ Cļassic Fibbon                                                                    |
| MA To Cc                           |                                                |                            |                    |                                             |                                          |       |      |                                                     |                    |                       |            |                |                                                  |                       |                            |                        |                   |                                            |                          | Show Ribbon Show Sibor Ribbon Lull-screen mode Show gabs only Sibor Ribbon Hide Quick Access Toolbar |

#### **Simplified Ribbon:**

If you have the Simplified Ribbon, select the Message tab, and select More commands (...). Point to Actions and select **Recall This Message**.

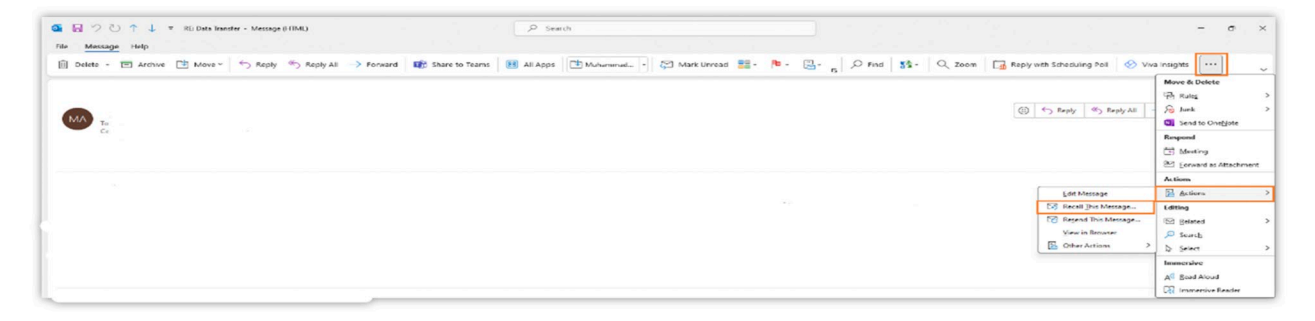